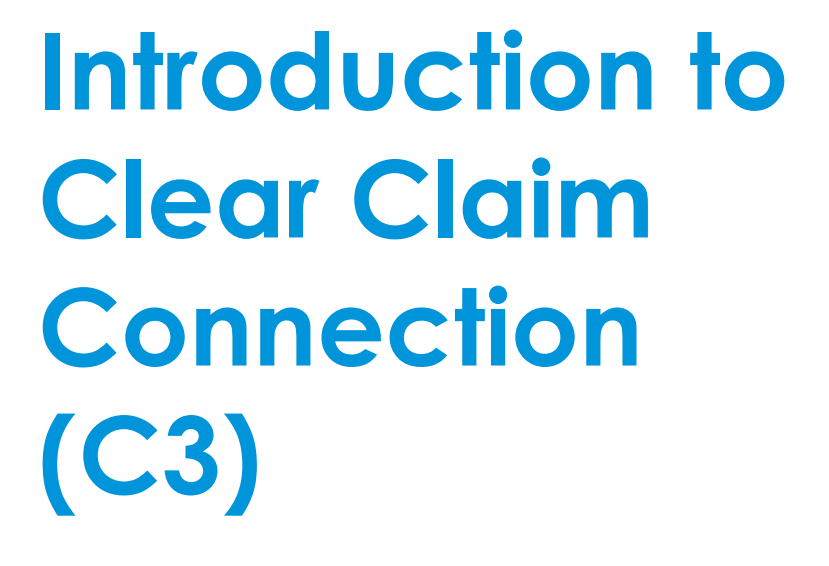

R

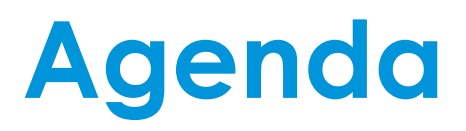

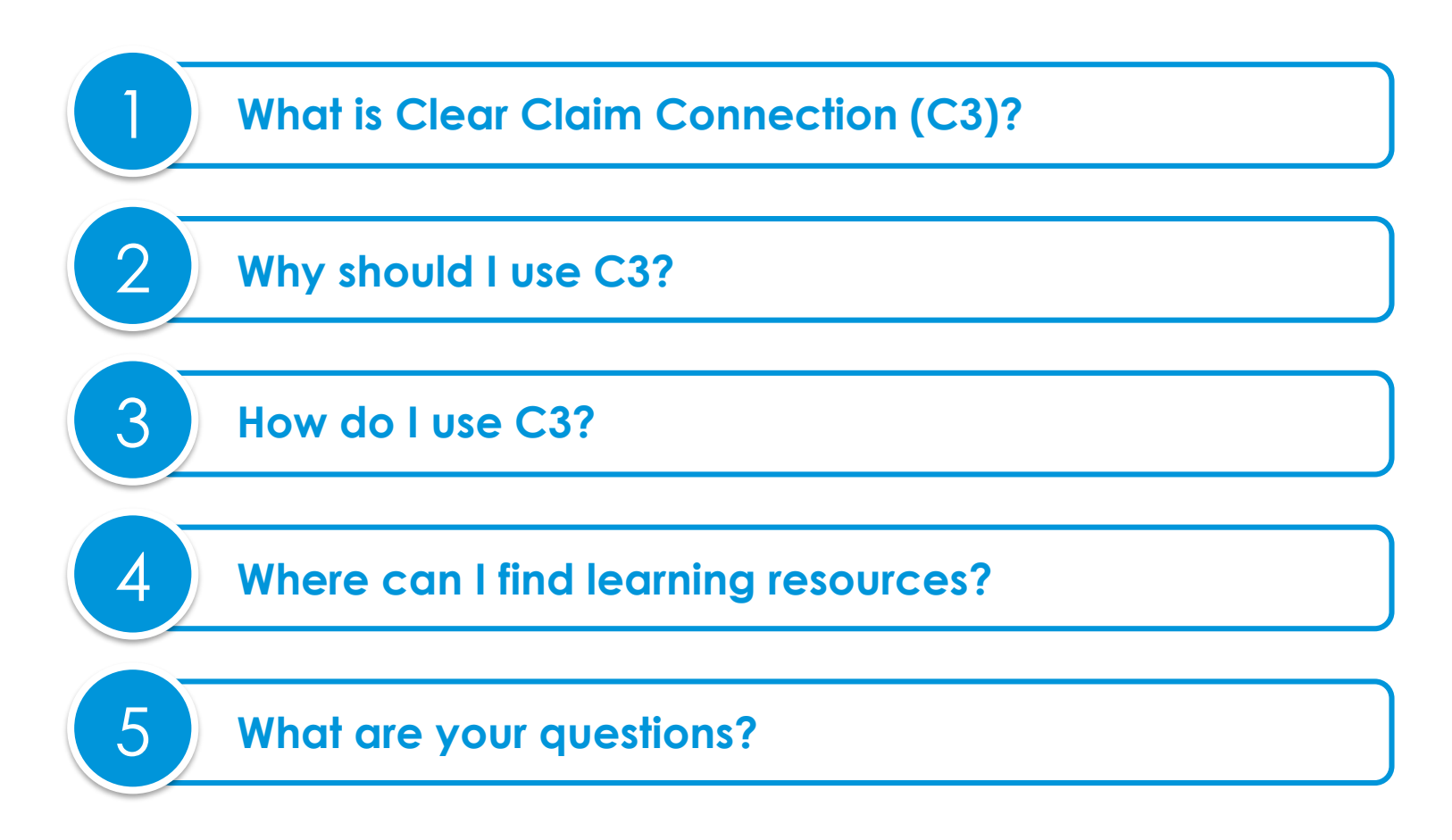

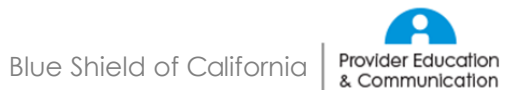

# What is Clear Claim Connection (C3)?

#### **Prescreen claims**

C3 simulates claim auditing by entering different codes on mock claims to immediately see their allow/review/disallow recommendations.

It enables providers to transparently view our current claim auditing rules, edit recommendations and clinical rationales from nationally recognized sources.

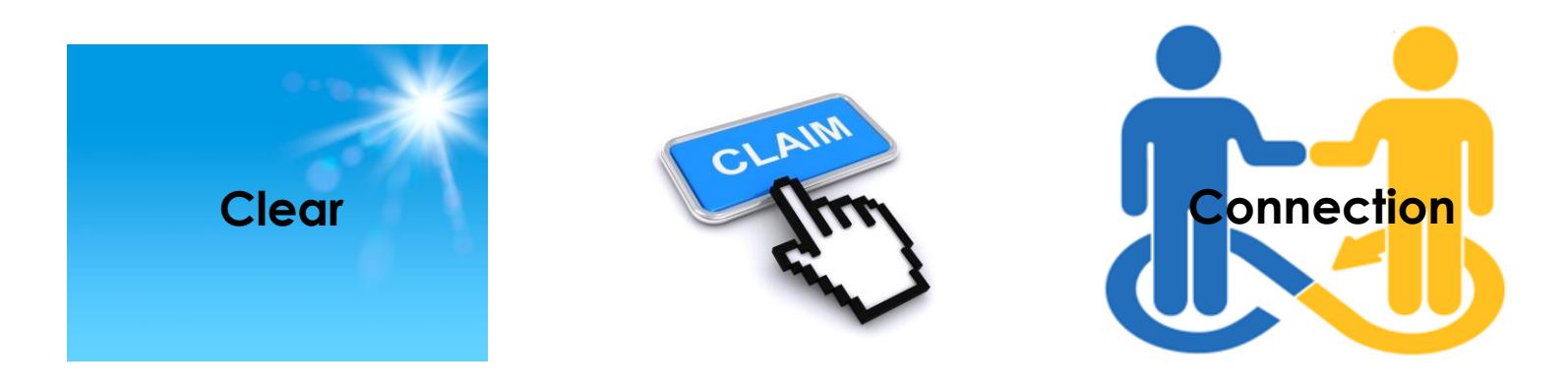

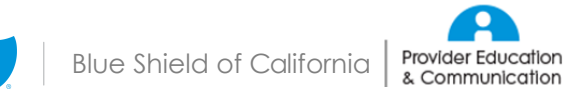

# What is C3's scope?

#### C3 does

- Offer a beneficial, but not mandatory, supplemental simulation reference tool of how claims may be audited
- Provide coding information
- Disclose claims payment policies
- Provide straightforward claim audit results
- Explain potential claim decisions

#### C3 does not

- Submit claims
- Provide claims pricing or reimbursement information
- Imply member eligibility
- Indicate the service is covered
- Guarantee if or how the claim will be paid
- Consider pre-authorization requirements or benefits
- Include PHI since it is not member specific
- Access claim history

C3 results don't guarantee how the claim will be processed due to contract variations, plan eligibility, deductions, and coordination of benefits that may impact final payment of a claim.

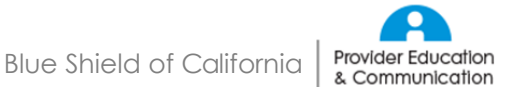

# Who can use C3?

#### Can prescreen claims

- Professional providers (who are licensed to practice a healthcare profession)
- Ancillary providers

   (any provider that does not provide services in an inpatient or outpatient facility)
- Outpatient facilities (outpatient hospitals and hospitalbased laboratories)
- Ambulatory surgery centers (ASCs)

#### Cannot prescreen claims

- Blue Shield of California third party contracted and noncontracted providers
- Out-of-state providers

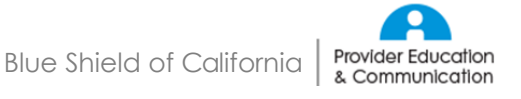

# What plan types does C3 support?

#### Can prescreen claims

- Individual/Small Group/Employer Group Plans
- Medicare Advantage
- Shared Advantage
- Federal Employee Health Plan
- Medicare Supplement

#### **Cannot prescreen claims**

 Care First (Medi-Cal and Medicaid)

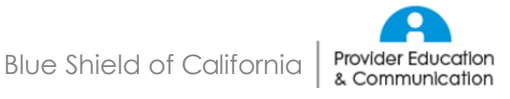

# How is C3 going to make my job easier?

#### Because prescreening claims with C3 ...

- Improves coding accuracy, leading to more effective and efficient claims processing and payment
- Previews claim payment policies and audit rules proactively and transparently
- Provides industry-supportable clinical integrity for procedures
- Lessens or removes the need to call customer service asking why a claim was denied
- Circumvents the need for Blue Shield to ask for records due to inaccurate coding
- Enhances member satisfaction by avoiding the extra steps and costs associated with erroneous billing
- Is easy to use, uses provider-friendly language, requires minimal data entry and provides automatic defaults for frequent entries

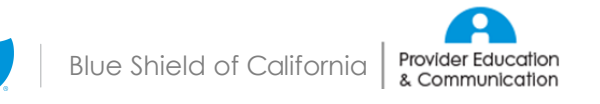

### How do I use C3?

Follow this three-step process:

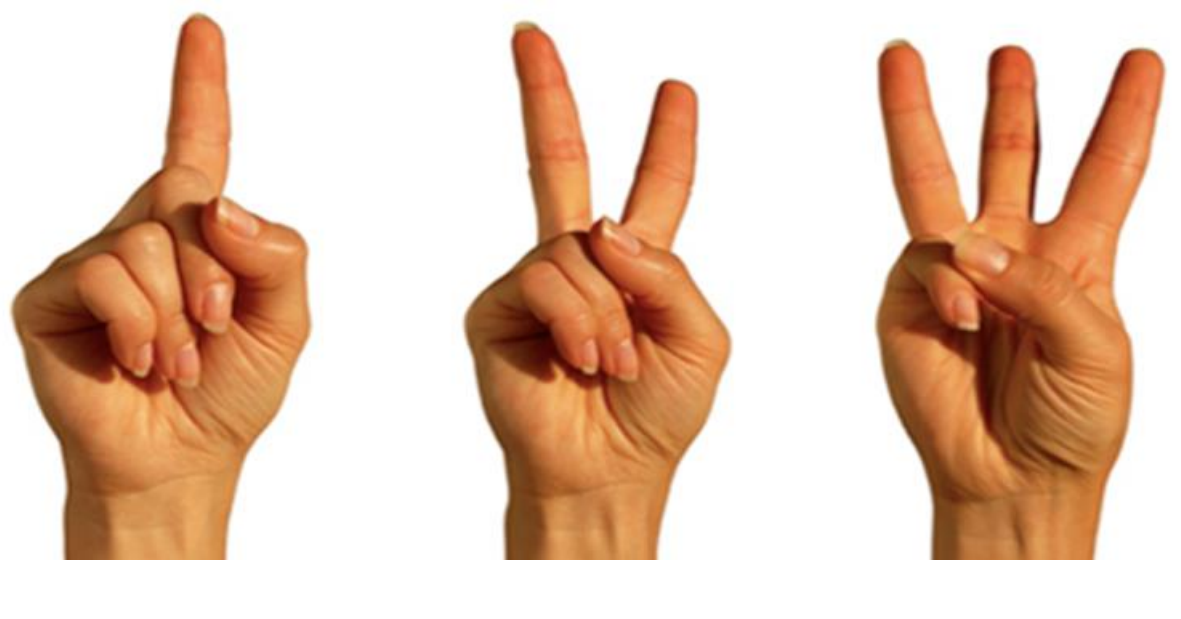

1. Locate

2. Simulate

3. Recalibrate

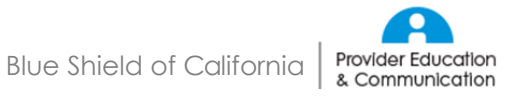

### How do I locate C3 on the Provider Connection portal?

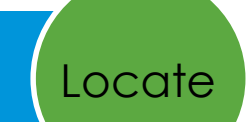

- A. Log in to Blue Shield of California's Provider Connection at **blueshieldca.com/provider** with your existing username and password.
- B. From the Provider Connection home screen, go to the **Claims section** and click on the **Prescreen Claims link** to access C3.
- C. Read the Terms & Conditions and click *I agree* to continue.

#### blue 🗑 of california provider connection

|                                                                                                    |                                                                                                    | 2)                                                                                                    |         |
|----------------------------------------------------------------------------------------------------|----------------------------------------------------------------------------------------------------|----------------------------------------------------------------------------------------------------|---------|
| eligibility &                                                                                                    | benetits                                                                                                    | Like Biol Distance     Company Company Company Company Company Company     Company Company Company Company Company Company     Company Company Company Company     Company Company Company     Company Company     Company     Compan |         |
| use this tool to verify patient<br>see detailed benefits, get a<br>historical coverage                                                                          | s' eligibility and coverage,<br>quick view of current and                                                                                                    |                                                                                                    |         |
|                                                                                                    | learn more →                                                                                                    |                                                                                                    |         |
| <ul> <li>Eligibility &amp; Benefits</li> <li>Verify Eligibility</li> <li>Create Roster</li> <li>Benefit Summaries</li> <li>Provesting Health Cuide B</li> </ul> | <ul> <li>Claims</li> <li>Check Claim Status</li> <li>Manage Electronic Transacti</li> <li>Submit Claims for Free</li> <li>How to Submit Claims</li> <li>Prescreen Claims</li> </ul> | ions BlueCard Home Page<br>Access Claims Routing Tool<br>Check Eligibility of Blue Play<br>Members                                                                                                    | ıl<br>n |

### What is on C3's top row menu bar?

C3 home screen for claim entry

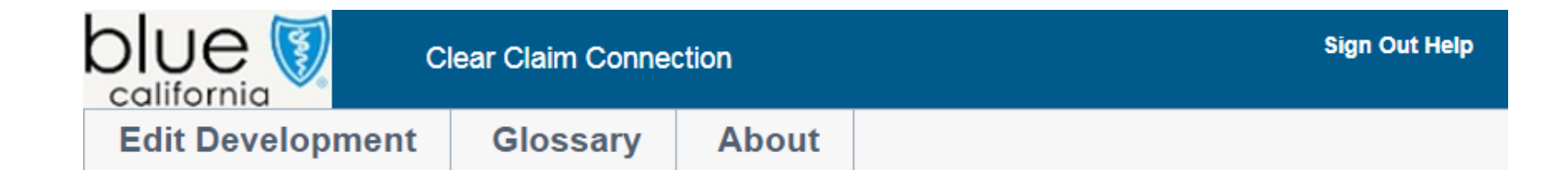

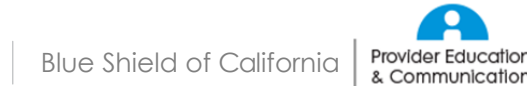

Locate

## How do I simulate claims with C3?

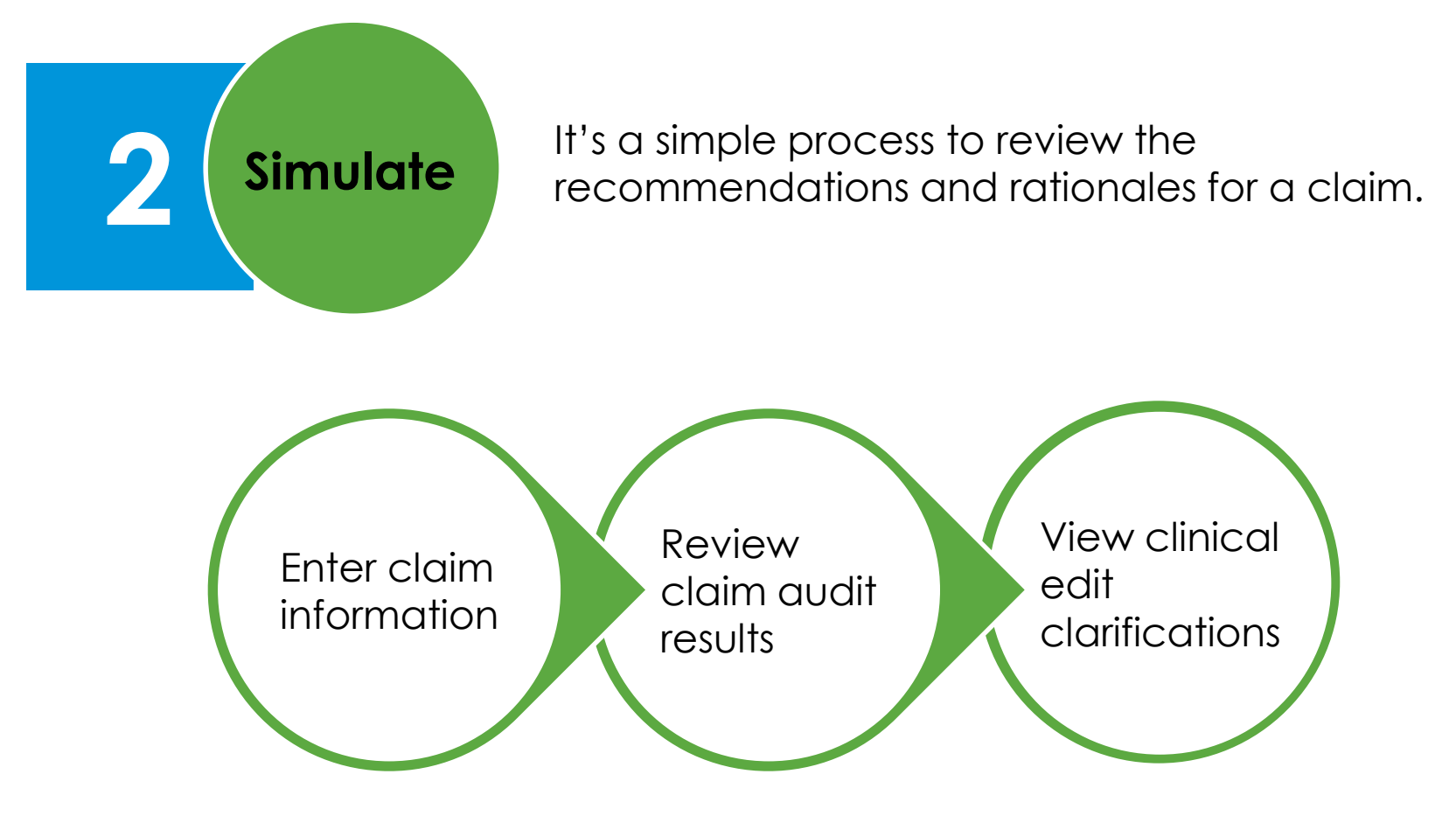

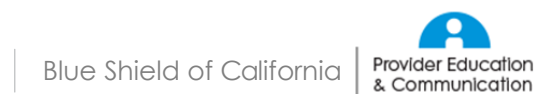

## How do I enter claim information?

# 2 Simulate

#### C3 claim entry screen

- Choose your claim and plan type
- Enter the member's information, the procedure codes, modifiers (if any) and the date of the service
- Click the Review Audit Results button

|                                            | Clear Cl                     | aim Con              | nection                   |                           |                       |                             |                   |               |                              |                   |                |                |               |              |               |              |       |        | Sigr          | 1 Out Help |
|--------------------------------------------|------------------------------|----------------------|---------------------------|---------------------------|-----------------------|-----------------------------|-------------------|---------------|------------------------------|-------------------|----------------|----------------|---------------|--------------|---------------|--------------|-------|--------|---------------|------------|
| Edit Developme                             | nt Gl                        | ossary               | <b>^</b>                  | bout                      |                       |                             |                   |               |                              |                   |                |                |               |              |               |              |       |        |               |            |
| CLAIM ENTRY                                |                              |                      |                           |                           |                       |                             |                   |               |                              |                   |                |                |               |              |               |              | Clear | Review | Audit Results |            |
| Claim Type                                 | Profession                   | al                   | •                         |                           |                       |                             |                   |               |                              |                   |                |                |               |              |               |              |       |        |               |            |
| Plan Type                                  | Individual/S                 | mall Gro             | up/Emplo                  | yer Group                 | Plans V               | ]                           |                   |               |                              |                   |                |                |               |              |               |              |       |        |               |            |
| Gender                                     | Male                         | emale                |                           |                           |                       |                             |                   |               |                              |                   |                |                |               |              |               |              |       |        |               |            |
| Date of Birth                              | _/_/                         |                      |                           |                           |                       |                             |                   |               |                              |                   |                |                |               |              |               |              |       |        |               |            |
| ICD Code Set                               | ICD10                        |                      |                           |                           |                       |                             |                   |               |                              |                   |                |                |               |              |               |              |       |        |               |            |
| Diagnosis Codes                            | 1                            | 2                    | 2                         |                           | 3                     | 4                           | 4                 | 5             | 6                            | 7                 |                | 8              | 9             |              | 10            |              | 11    |        | 12            |            |
| Bill Type                                  |                              |                      |                           |                           |                       |                             |                   |               |                              |                   |                |                |               |              |               |              |       |        |               |            |
| For quick entry, us<br>11 (Office). Tabbin | e your Down<br>g through the | Arrow key<br>se same | y after yo<br>fields will | u enter a j<br>give you t | procedure<br>the same | e code. Qty wi<br>defaults. | ill default to 1, | Billed Amount | will default to 100, Date of | f Service From    | and To will de | efault to toda | ay's date, an | d Place of S | ervice will d | efault to    |       |        |               |            |
| LINE PROCEDURE                             | MOD1 MC                      | D2 MOD3              | MOD4                      | QTY.                      | REV.<br>CODE          | BILLED AMT.                 | DOS FROM          | DOS TO        | PLACE OF SERVICE             | PROVIDER<br>STATE | LINE DIAG. 1   | LINE DIAG. 2   | LINE DIAG. 3  | LINE DIAG. 4 | LINE DIAG. 51 | LINE DIAG. 6 |       |        |               |            |
| 1                                          |                              |                      |                           |                           |                       |                             |                   |               | 11 (Office)                  | Californ v        |                |                |               |              |               |              |       |        |               |            |

| 2 |  |  |  | _/_/ | _/_/ | 11 (Office)   | Californ • |  |  |  |
|---|--|--|--|------|------|---------------|------------|--|--|--|
| 3 |  |  |  | _/_/ | _/_/ | 11 (Office) • | Californ • |  |  |  |
| 4 |  |  |  | _/_/ | _/_/ | 11 (Office)   | Californ • |  |  |  |
| 5 |  |  |  |      | _/_/ | 11 (Office) • | Californ v |  |  |  |

Add More Procedures >>

### What are the required and optional claim entry fields?

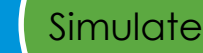

#### Required

- Claim type (Professional or Facility Outpatient)
- Plan type
- Patient's gender
- Date of birth
- Procedure code (CPT or HCPCS)
- Quantity of procedures performed (Defaults to 1)
- Revenue code (For facility claims only)
- Place of service (Required for professional claims only – press tab for Office "11" default. Leave blank for facility claims.)

#### Optional

- Claim level ICD-10 diagnosis code(s)
- Bill type

(The default is professional claims and the field is left blank. If it's a facility outpatient claim, the field will automatically display hospital outpatient #131 but you can type over that value if desired.)

- Two-character modifier(s) codes associated with the procedure if applicable
- Billed amount
- Date of service from and to (Defaults to current date)
- Provider State (Defaults to CA)
- Procedure line diagnosis codes

Entering information into optional fields can potentially make a big difference in the results.

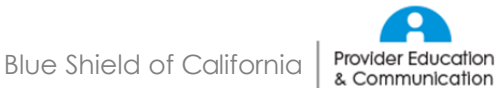

# Will C3 remind me if I missed any information?

Yes, C3 will remind you with pop-up messages if you missed any required information on the claim entry screen.

|                                       |                                                                         | Clea                                          | r Claim                           | 1 Conn                                    | iection                             |                           |                       |                                |                 |               |                             |                   |               |                |              |                |                                       |              |       |      |               | Sign Out Help |
|---------------------------------------|-------------------------------------------------------------------------|-----------------------------------------------|-----------------------------------|-------------------------------------------|-------------------------------------|---------------------------|-----------------------|--------------------------------|-----------------|---------------|-----------------------------|-------------------|---------------|----------------|--------------|----------------|---------------------------------------|--------------|-------|------|---------------|---------------|
| lit Dev                               | velopmen                                                                | it                                            | Glos                              | sary                                      | Α                                   | bout                      |                       |                                |                 |               |                             |                   |               |                |              |                |                                       |              |       |      |               |               |
|                                       | ENTRY                                                                   |                                               |                                   |                                           |                                     |                           |                       |                                |                 |               |                             |                   |               |                |              |                |                                       |              | Clear | Revi | ew Audit Resi | ults          |
| Claim Ty                              | ype                                                                     | Profes                                        | sional                            | •                                         | -                                   |                           |                       |                                |                 |               |                             |                   |               |                |              |                |                                       |              |       |      |               |               |
| Plan Typ                              | ре                                                                      | Individ                                       | ual/Sma                           | II Group                                  | p/Employ                            | yer Group                 | ) Plans 🔻             | ,                              |                 |               |                             |                   |               |                |              |                |                                       |              |       |      |               |               |
| Gender                                |                                                                         | Male                                          | e 🔍 Ferr                          | nale                                      |                                     |                           |                       |                                |                 |               |                             |                   |               |                |              |                |                                       |              |       |      |               |               |
| Date of                               | Birth                                                                   | 11                                            |                                   |                                           |                                     |                           |                       |                                |                 |               |                             |                   |               |                |              |                |                                       |              |       |      |               |               |
| ICD Coo                               | de Set                                                                  | ICD <sup>2</sup>                              | 10                                |                                           |                                     |                           |                       |                                |                 |               |                             |                   |               |                |              |                |                                       |              |       |      |               |               |
| Diagnos                               | sis Codes                                                               | 1                                             |                                   | 2                                         |                                     |                           | 3                     | 4                              |                 | 5             | 6                           | 7                 |               | 8              | 9            |                | 10                                    |              | 11    |      | 12            |               |
| Bill Type                             | 9                                                                       |                                               |                                   |                                           |                                     |                           |                       |                                |                 |               |                             |                   |               |                |              |                |                                       |              |       |      |               |               |
| For qu<br>11 (Of<br>Error(s<br>Please | uick entry, use<br>ffice). Tabbing<br>s) occurred du<br>e enter the ree | e your D<br>through<br>uring cla<br>quired in | own Arro<br>h these s<br>aim proc | ow key<br>same fie<br>essing.<br>on in th | after you<br>elds will<br>e highlig | u enter a p<br>give you t | procedure<br>the same | e code. Qty wil<br>⊧ defaults. | l default to 1, | Billed Amount | will default to 100, Date o | f Service From    | and To will ( | lefault to tod | ay's date, a | nd Place of    | Service will                          | default to   |       |      |               |               |
| LINE                                  | PROCEDURE                                                               | MOD1                                          | MOD2                              | MOD3                                      | MOD4                                | QTY.                      | REV.<br>CODE          | BILLED AMT.                    | DOS FROM        | DOS TO        | PLACE OF SERVICE            | PROVIDER<br>STATE | LINE DIAG.    | 1 LINE DIAG. 3 | LINE DIAG.   | 3 LINE DIAG. 4 | LINE DIAG.                            | 5 LINE DIAG. | 6     |      |               |               |
| 1                                     |                                                                         |                                               |                                   |                                           |                                     |                           |                       |                                |                 |               | 11 (Office) 🔻               | Californ <b>v</b> |               |                |              |                |                                       |              | ]     |      |               |               |
| 2                                     |                                                                         |                                               |                                   |                                           |                                     |                           |                       |                                | _/_/            | _/_/          | 11 (Office) 🔻               | Californ <b>v</b> |               |                |              |                |                                       |              | ]     |      |               |               |
| 3                                     |                                                                         |                                               |                                   |                                           |                                     |                           |                       |                                | _/_/            | _/_/          | 11 (Office) 🔻               | Californ <b>v</b> |               |                |              |                |                                       |              | ]     |      |               |               |
| 4                                     |                                                                         |                                               |                                   |                                           |                                     |                           |                       |                                | 1_1             |               | 11 (Office) 🔻               | Californ <b>v</b> |               |                |              |                |                                       |              | ]     |      |               |               |
| -                                     |                                                                         |                                               |                                   |                                           |                                     |                           |                       | 1                              | 1.1             |               | 44 (0#==) =                 |                   |               | 1              |              |                | · · · · · · · · · · · · · · · · · · · | 1            | 1     |      |               |               |

Add More Procedures >>

2

Simulate

Information alerts are triggered for empty or invalid fields such as date of birth, procedure, quantity, billed amount and date of service and for invalid procedure, modifier and diagnosis codes. To make a correction, click in the specified field and re-type the correct information.

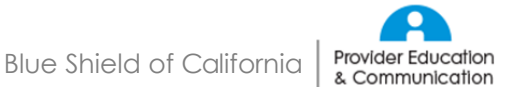

# What are C3's claim audit results?

#### 2 Simulate Each procedure is accompanied by a recommendation:

Allow: Indicates there is no edit for the procedure code(s) submitted.

Allow Add: Indicates that additional procedure line(s) were added by the system such as unbundling or quantity expansion.

**Review:** Indicates that the procedure code(s) should be evaluated against the information on the Clinical Edit Clarification to determine if the data entered and/or procedure codes(s) can be corrected prior to submission. Review may also indicate that additional information is required to process the claim.

**Disallow:** Indicates that there is an edit for the procedure(s) submitted. Review the Clinical Edit Clarification for more information.

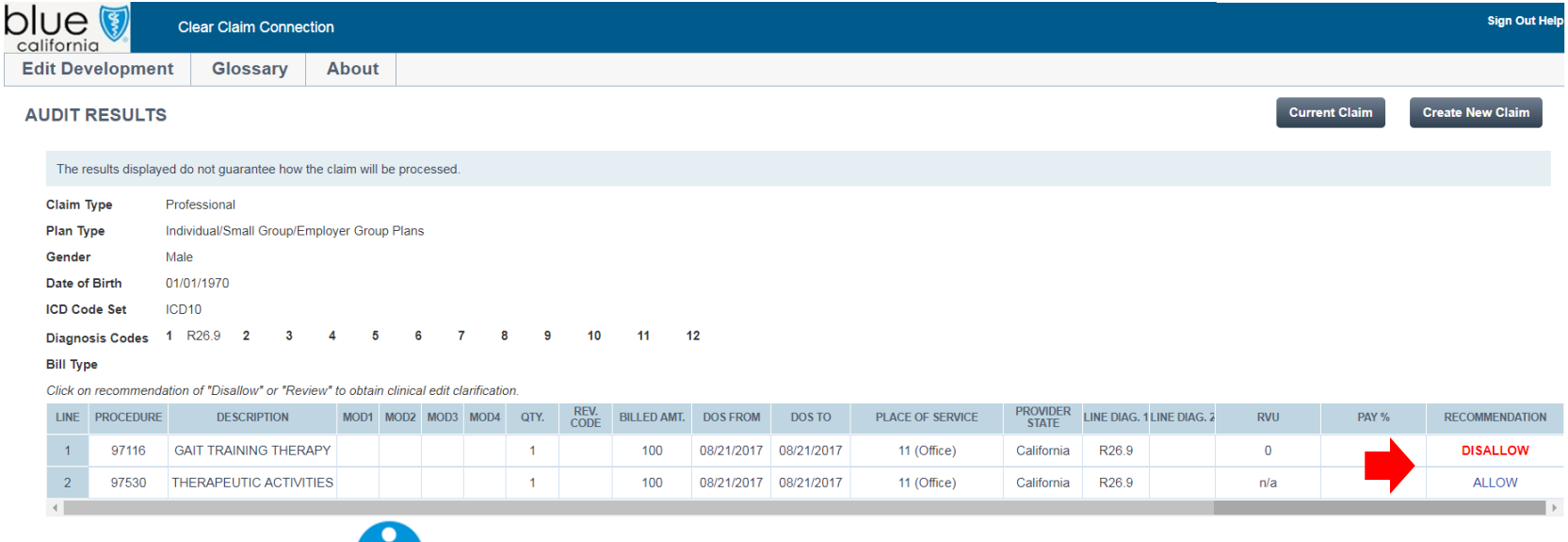

# What are C3's clinical edit clarifications?

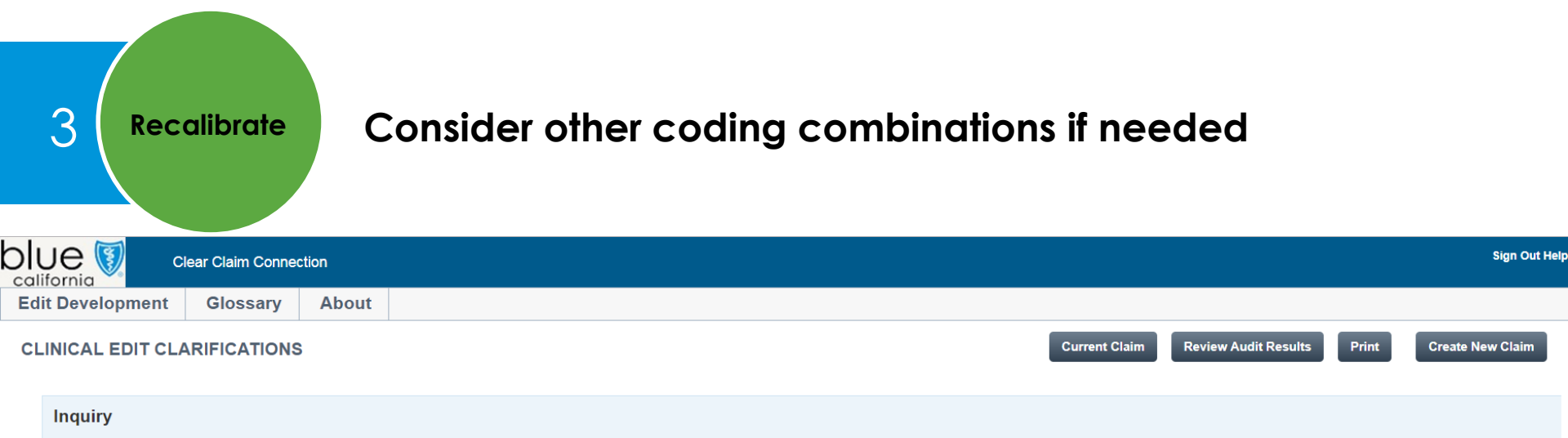

Why is this procedure disallowed?

| Procedure | Description                                                                                                    |
|-----------|----------------------------------------------------------------------------------------------------|
| 97116     | THERAPEUTIC PROCEDURE, 1 OR MORE AREAS, EACH 15 MINUTES; GAIT TRAINING (INCLUDES STAIR CLIMBING)                                           |
| 97530     | THERAPEUTIC ACTIVITIES, DIRECT (ONE-ON-ONE) PATIENT CONTACT (USE OF DYNAMIC ACTIVITIES TO IMPROVE FUNCTIONAL PERFORMANCE), EACH 15 MINUTES |

#### Response

The CPT Manual often describes groups of similar codes differing in the complexity of the service. Unless services are performed at separate patient encounters or at separate anatomic sites, the less complex service is included in the more complex service and is not separately reportable. Several examples of this principle follow:1. If two procedures only differ in that one is described as a "simple" procedure and the other as a "complicated" procedure, the "simple" procedure is included in the "complicated" procedure and is not separately reportable unless the two procedure and the other as a "complicated" procedure and is not separate patient encounters or at separate patient encounters or at separate anatomic sites. If two procedures are performed at separate patient encounters or at separate patient encounters or at separate patient encount

Therefore, this procedure is not recommended for separate reimbursement.

#### Sources

n/a

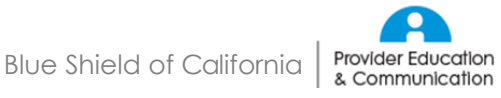

# Clear Claim Connection demonstration

### To sum up how to use C3:

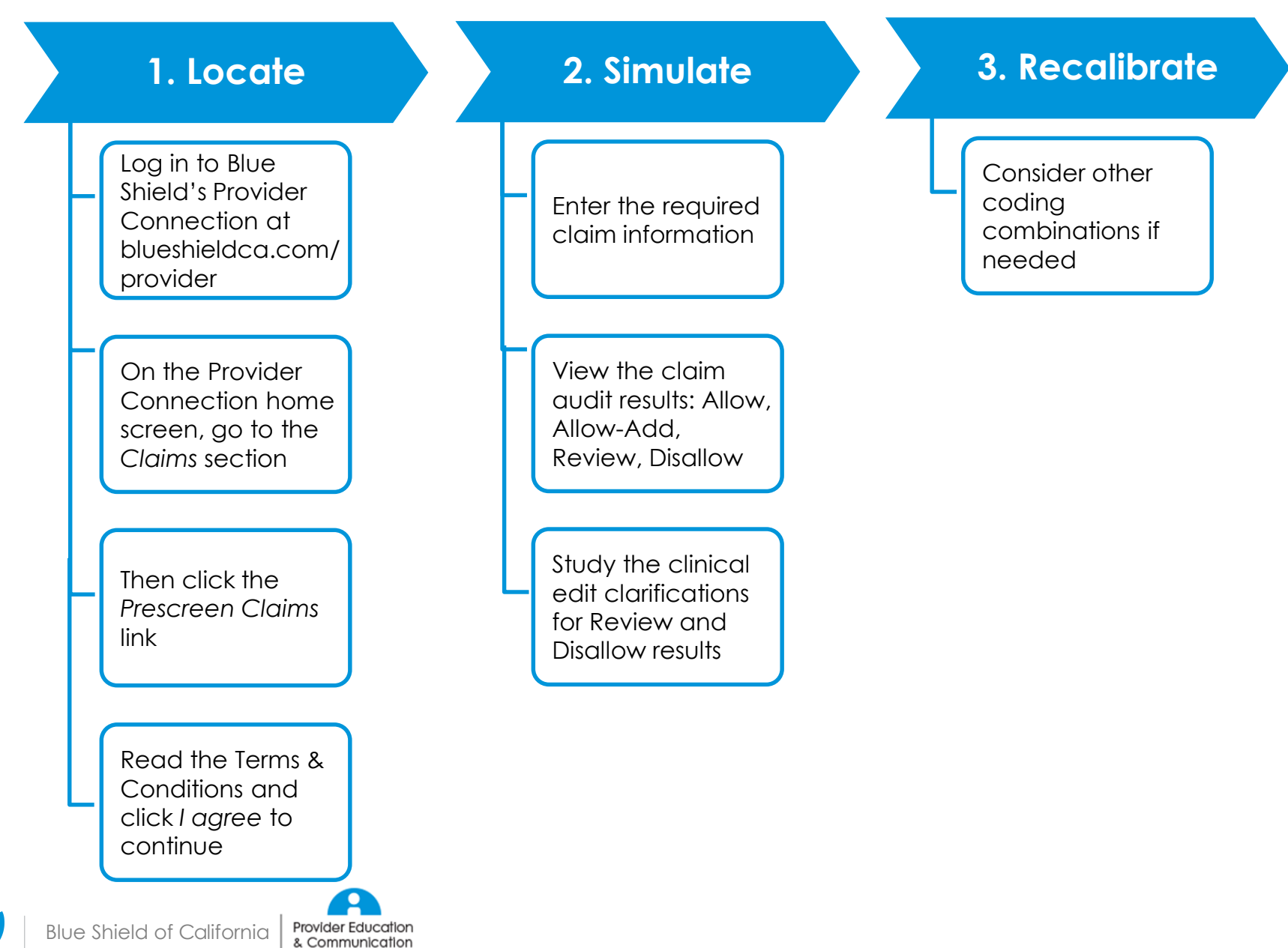

### To sum up how to use C3:

#### 1. Access on Provider Connection

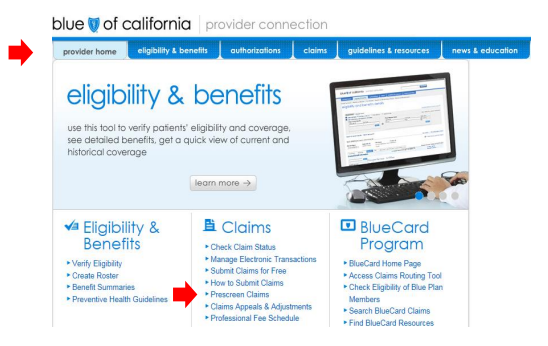

#### 2. Enter claim information

| Dev                                                | elopmen                                      | t I                        | Glos                    | sary                      | А                             | bout                          |                                      |                                            |                                |                                |                                                                                                    |                                                              |                                                                                                    |                             |               |                               |               |                |            |       |       |                 |
|----------------------------------------------------|----------------------------------------------|----------------------------|-------------------------|---------------------------|-------------------------------|-------------------------------|--------------------------------------|--------------------------------------------|--------------------------------|--------------------------------|----------------------------------------------------------------------------------------------------|--------------------------------------------------------------|----------------------------------------------------------------------------------------------------|-----------------------------|---------------|-------------------------------|---------------|----------------|------------|-------|-------|-----------------|
| UM E                                               | NTRY                                         |                            |                         |                           |                               |                               |                                      |                                            |                                |                                |                                                                                                    |                                                              |                                                                                                    |                             |               |                               |               |                | [          | Clear | Revie | w Audit Results |
| aim Ty                                             | pe                                           | Profess                    | ional                   |                           |                               |                               |                                      |                                            |                                |                                |                                                                                                    |                                                              |                                                                                                    |                             |               |                               |               |                |            |       |       |                 |
| an Typ                                             | e [                                          | Individu                   | al/Sma                  | II Group                  | /Empk                         | yer Group                     | Plans •                              |                                            |                                |                                |                                                                                                    |                                                              |                                                                                                    |                             |               |                               |               |                |            |       |       |                 |
| ender                                              |                                              | B Male                     | © Fen                   | nale                      |                               |                               |                                      |                                            |                                |                                |                                                                                                    |                                                              |                                                                                                    |                             |               |                               |               |                |            |       |       |                 |
| ate of E                                           | Birth                                        |                            |                         |                           |                               |                               |                                      |                                            |                                |                                |                                                                                                    |                                                              |                                                                                                    |                             |               |                               |               |                |            |       |       |                 |
| D Cod                                              | e Set                                        | e ICD1                     | 0                       |                           |                               |                               |                                      |                                            |                                |                                |                                                                                                    |                                                              |                                                                                                    |                             |               |                               |               |                |            |       |       |                 |
|                                                    | s Codes                                      |                            |                         | 2                         |                               |                               | 3                                    | 4                                          |                                | 5                              | 6                                                                                                    | 7                                                            |                                                                                                    |                             | 8             | 9                             |               | 10             |            | 11    |       | 12              |
|                                                    |                                              |                            |                         |                           |                               |                               |                                      |                                            |                                |                                |                                                                                                    |                                                              |                                                                                                    |                             |               |                               |               |                |            |       |       |                 |
| II Type                                            |                                              |                            |                         |                           |                               |                               |                                      |                                            |                                |                                |                                                                                                    |                                                              |                                                                                                    |                             |               |                               |               |                |            |       |       |                 |
| II Type                                            |                                              |                            |                         |                           |                               |                               |                                      |                                            |                                |                                |                                                                                                    |                                                              | <i>c</i>                                                                                                    |                             |               |                               |               |                |            |       |       |                 |
| For qui<br>11 (Off                                 | ick entry, use<br>ice) Tabbing               | your Do                    | wn Am<br>these          | ow key<br>same fa         | after yo<br>Ids will          | u enter a<br>give you         | procedur<br>the same                 | e code. Qty wi<br>defaults.                | ll default to 1, I             | Silled Amount                  | will default to 100, Da                                                                                                    | te of Service                                                | From an                                                                                                    | nd To will d                | efault to tod | sy's date, ar                 | d Place of 5  | Service will o | default to |       |       |                 |
| II Type<br>For qui<br>11 (Offi                     | ick entry, use<br>ice). Tabbing<br>PROCEDURE | your Do<br>through<br>MOD1 | wn Arr<br>these<br>MOD2 | ow key<br>same fa<br>MOD3 | after yo<br>Ida will<br>MOD4  | u enter a<br>give you<br>QTY. | procedur<br>the same<br>REV.<br>CODE | e code. Qty wi<br>defaults.<br>BILLED AMT. | II default to 1, I<br>DOS FROM | Silled Amount                  | will default to 100, Da                                                                                                    | te of Service<br>E PRO<br>ST                                 | From an                                                                                                    | nd To will d                | efault to too | ay's date, ar<br>LINE DIAG, 3 | Id Place of S | iervice will o | default to |       |       |                 |
| I Type<br>For qui<br>11 (Offi<br>LINE              | ick entry, use<br>ice). Tabbing<br>PROCEDURE | your De<br>through<br>MOD1 | wn Am<br>these<br>MOD2  | ow key<br>same fa<br>MOD3 | after yo<br>Ids will<br>MOD4  | u enter a<br>give you<br>QTY, | procedur<br>the same<br>REV.<br>CODE | e code. Qty wi<br>defaults.<br>BILLED AMT. | DOS FROM                       | billed Amount<br>DOS TO        | will default to 100, Da<br>PLACE OF SERVIC<br>[11 (Office)                                                                                 | te of Service<br>E PRO<br>ST                                 | From an<br>IDER<br>ITE                                                                                                    | nd To will d<br>JNE DIAG. 1 | efault to tod | ay's date, ar<br>LINE DIAG. 3 | Id Place of S | Service will o | default to |       |       |                 |
| For qui<br>11 (Offi<br>LINE 1<br>1 [<br>2          | ick entry, use<br>ice) Tabbing<br>PROCEDURE  | your De<br>through<br>MOD1 | wn Arr<br>these<br>MOD2 | ow key<br>same fa<br>MOD3 | after yo<br>Ids will<br>MOD4  | u enter a<br>give you<br>QTY, | Procedur<br>the same<br>REV.<br>CODE | e code. Qty wi<br>defaults.<br>BILLED AMT. | DOS FROM                       | DOS TO                         | PLACE OF SERVIC<br>11 (Office)                                                                                                    | te of Service<br>E PRO<br>ST<br>• Calif                      | From an<br>IDER<br>ITE<br>ITE                                                                                                    | nd To will d<br>JNE DIAG. 1 | efault to tod | ay's date, ar<br>LINE DIAG, 3 | Id Place of 3 | iervice will o | default to |       |       |                 |
| For qui<br>11 (Offi<br>11 (Offi<br>1 [<br>2 [<br>3 | ick entry, use<br>ice) Tabbing<br>PROCEDURE  | your De<br>through<br>MOD1 | wn Arr<br>these<br>MOD2 | ow key<br>same fa<br>MOD3 | after yo<br>Idis will<br>MOD4 | u enter a<br>give you<br>QTY, | REV.<br>CODE                         | e code. Oty wi<br>defaults.<br>BILLED AMT. | DOS FROM                       | DOS TO                         | will defauit to 100, Da<br>PLACE OF SERVIC<br>[11 (Office)<br>[11 (Office)<br>[11 (Office)                                                 | E PRO<br>Calif<br>Calif<br>Calif                             | From an<br>IDER<br>IOTE                                                                                                    | nd To will d                | efault to tod | sy's date, ar<br>LINE DIAG. 3 | Id Place of 5 | Envice will a  | default to |       |       |                 |
| For qui<br>11 (Offi<br>LINE 1<br>2 [<br>3 ]        | ick entry, use<br>ice). Tabbing<br>PROCEDURE | your De<br>through<br>MOD1 | wn Arr<br>these<br>MOD2 | MOD3                      | MOD4                          | u enter a<br>give you<br>QTY. | Procedur<br>the same<br>REV.<br>CODE | e code. Qty wi<br>defaults.<br>BILLED AMT. | II default to 1, 1             | Billed Amount           DOS TO | will defauit to 100, Da<br>PLACE OF SERVIC<br>[11 (Office)<br>[11 (Office)<br>[11 (Office)<br>[11 (Office)                                 | te of Service<br>E PRO<br>T Calif<br>Calif<br>Calif<br>Calif | From an<br>IDER<br>U<br>ITE<br>U<br>ITE<br>U<br>ITE<br>U<br>ITE<br>U<br>ITE<br>U<br>ITE<br>U<br>ITE<br>U<br>ITE<br>I<br>I<br>I<br>I<br>I<br>I<br>I<br>I<br>I<br>I<br>I<br>I<br>I | nd To will d                | efault to too | ay's date, ar<br>LINE DIAG, 3 | INE DIAG. 4   | Service will a | default to |       |       |                 |
| For qui<br>11 (Offi<br>11 (<br>1<br>2<br>3<br>4    | ick entry, use<br>ice) Tabbing<br>PROCEDURE  | your De<br>through<br>MOD1 | MOD2                    | MOD3                      | MOD4                          | u enter a<br>give you<br>QTY. | Procedur<br>the same<br>REV.<br>CODE | e code. Qty wi<br>defaults.<br>BILLED AMT. | II default to 1, I             | Billed Amount           DOS TO | Will default to 100, Da<br>PLACE OF SERVIC<br>[11 (Office)<br>[11 (Office)<br>[11 (Office)<br>[11 (Office)<br>[11 (Office)<br>[11 (Office) | E PRO<br>E PRO<br>T Calif<br>Calif<br>Calif<br>Calif         | From an<br>IDER U<br>ITE U<br>In •                                                                                                    | nd To will d                | efault to too | ay's date, ar<br>LINE DIAG, 3 | INE DIAG. 4   | iervice will d | default to |       |       |                 |

#### 3. Review claim audit results

|          |                | Clear Claim Connection          |          |            |            |           |      |              |             |            |            |                  |                   |            |            |       |          | Sign Out Help    |
|----------|----------------|---------------------------------|----------|------------|------------|-----------|------|--------------|-------------|------------|------------|------------------|-------------------|------------|------------|-------|----------|------------------|
| Edit De  | velopme        | nt Glossary /                   | bout     | t          |            |           |      |              |             |            |            |                  |                   |            |            |       |          |                  |
| AUDIT    | RESULTS        | 5                               |          |            |            |           |      |              |             |            |            |                  |                   |            |            | Curre | nt Claim | Create New Claim |
| The r    | esults display | ed do not guarantee how the c   | laim wil | I be pro   | cessed.    |           |      |              |             |            |            |                  |                   |            |            |       |          |                  |
| Claim    | Туре           | Professional                    |          |            |            |           |      |              |             |            |            |                  |                   |            |            |       |          |                  |
| Plan T   | ype            | Individual/Small Group/Emplo    | ver Gro  | up Plan    | s          |           |      |              |             |            |            |                  |                   |            |            |       |          |                  |
| Gende    | r              | Male                            |          |            |            |           |      |              |             |            |            |                  |                   |            |            |       |          |                  |
| Date of  | f Birth        | 01/01/1970                      |          |            |            |           |      |              |             |            |            |                  |                   |            |            |       |          |                  |
| ICD Co   | ode Set        | ICD10                           |          |            |            |           |      |              |             |            |            |                  |                   |            |            |       |          |                  |
| Diagno   | osis Codes     | 1 R26.9 2 3 4                   |          | 5 (        | 1          | 8         | 9    | 10           | 11          | 12         |            |                  |                   |            |            |       |          |                  |
| Bill Typ | pe             |                                 |          |            |            |           |      |              |             |            |            |                  |                   |            |            |       |          |                  |
| Click o  | n recommend    | ation of "Disallow" or "Review" | to obta  | in clinics | al edit ci | anficatio | 12.  |              |             |            |            |                  |                   |            |            |       |          |                  |
| LINE     | PROCEDURE      | DESCRIPTION                     | MOD1     | M002       | MOD3       | MOD4      | QTY. | REV.<br>CODE | BILLED AMT. | DOS FROM   | DOS TO     | PLACE OF SERVICE | PROVIDER<br>STATE | LINE DIAG. | LINE DIAG. | 2 RVU | PAY %    | RECOMMENDATION   |
| 1        | 97116          | GAIT TRAINING THERAPY           |          |            |            |           | 1    |              | 100         | 08/21/2017 | 08/21/2017 | 11 (Office)      | California        | R26.9      |            | 0     |          | DISALLOW         |
| 2        | 97530          | THERAPEUTIC ACTIVITIES          |          |            |            |           | 1    |              | 100         | 08/21/2017 | 08/21/2017 | 11 (Office)      | California        | R26.9      |            | n/a   |          | ALLOW            |
| 4        |                |                                 |          |            |            |           |      |              |             | 1          |            |                  |                   |            |            |       |          |                  |

#### 4. View clinical edit clarifications

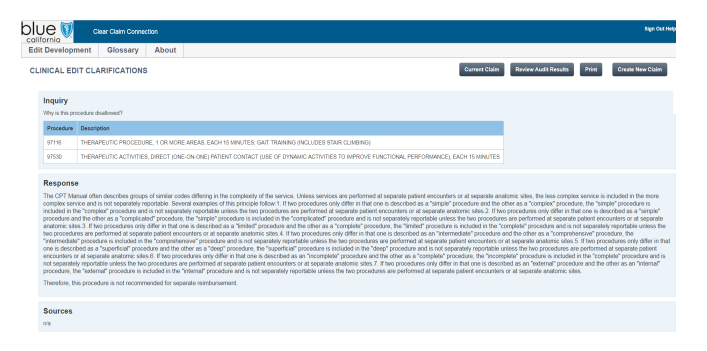

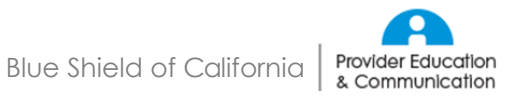

### How can I get more help using C3?

#### On Provider Connection (blueshieldca.com/provider/news-education/home.sp)

| Job aid with step-by<br>instructions                                                          | /-step                          |                | FAQ                                   |      | Webinar recording                                                                                                    |  |  |  |  |
|-----------------------------------------------------------------------------------------------|---------------------------------|----------------|---------------------------------------|------|----------------------------------------------------------------------------------------------------|--|--|--|--|
| nese tools, and all provider learning resources, will be found under the News & Education tab |                                 |                |                                       |      |                                                                                                    |  |  |  |  |
| blue 👿 of califc                                                                              | <b>rnia</b>   pr                | ovider conne   | ction [                               |      | SEARCH                                                                                                    |  |  |  |  |
| provider home eligibil<br>Provider Connection > News                                          | ity & benefits<br>and Education | authorizations | claims guidelines & resources         | news | & education                                                                                                    |  |  |  |  |
| Register for Webinars                                                                         | news                            | and edu        | ication                               |      | Welcome, Eric C3test                                                                                                    |  |  |  |  |
| AuthAccel Online Authorization<br>Training                                                    | find                            | tools.         | · · · · · · · · · · · · · · · · · · · |      |                                                                                                    |  |  |  |  |
| Tools and Tutorials                                                                           | tuto                            | rials          |                                       |      | Exclusive PPO Provider                                                                                                    |  |  |  |  |
| News and Announcements                                                                        | and                             | l more         | Provider Education<br>& Communication | ,    | <ul> <li>Nookit</li> <li>Authorizations</li> <li>Clinical Policies And<br/>Guidelines</li> <li>BlueCard Program</li> <li>Provider Demographic<br/>Information</li> </ul> |  |  |  |  |

C3 learning resources will also be linked directly to the Claim tab's "Payment Policies and Rules" and "How to Submit Claims" sections

#### Or call Provider Customer Service at (800) 541-6652

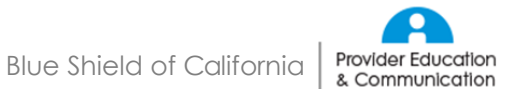

### **Clear Claim Connection (C3) Instructions**

#### What is C3?

C3 prescreens claims. It simulates claim auditing by testing different CPT and HCPCS codes to see their allow/allow add/review/disallow recommendations.

It enables providers to transparently view Blue Shield's current claim auditing rules and clinical rationales from nationally recognized sources.

#### Why should I use C3?

Prescreening claims improves coding accuracy which leads to more efficient processing and payment.

#### What is C3's scope?

C3 does:

- Offer a beneficial, but not mandatory, supplemental simulation reference tool of how claims may be audited
- Provide coding information
- Disclose claims payment policies
- Provide straightforward claim audit results
- Explain potential claim decisions

C3 does not:

- Submit claims
- Provide claims pricing or reimbursement information
- Imply member eligibility
- Indicate the service is covered
- Guarantee if or how the claim will be paid

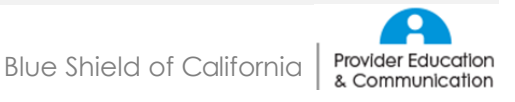

#### How do I use C3?

| 1. | Locate                                                                             | 2. Simulate                                                                     | 3. Recalibrate                                  |
|----|------------------------------------------------------------------------------------|---------------------------------------------------------------------------------|-------------------------------------------------|
| a. | Log in to Blue Shield's<br>Provider Connection at<br>blueshieldca.com/<br>provider | a. Enter required claim<br>information                                          | a. Consider other coding combinations if needed |
| b. | On the Provider<br>Connection home screen,<br>go to the <i>Claims</i> section      | <ul> <li>Review claim audit<br/>results</li> </ul>                              |                                                 |
| c. | Click the Prescreen Claims<br>link                                                 | c. Study the clinical edit<br>clarifications for Review<br>and Disallow results |                                                 |
| d. | Read the Terms &<br>Conditions and click I<br>agree to continue                    |                                                                                 |                                                 |

#### Where can I find more learning resources?

The webinar recording with slide deck, this job aid and the FAQ will be posted on Provider Connection:

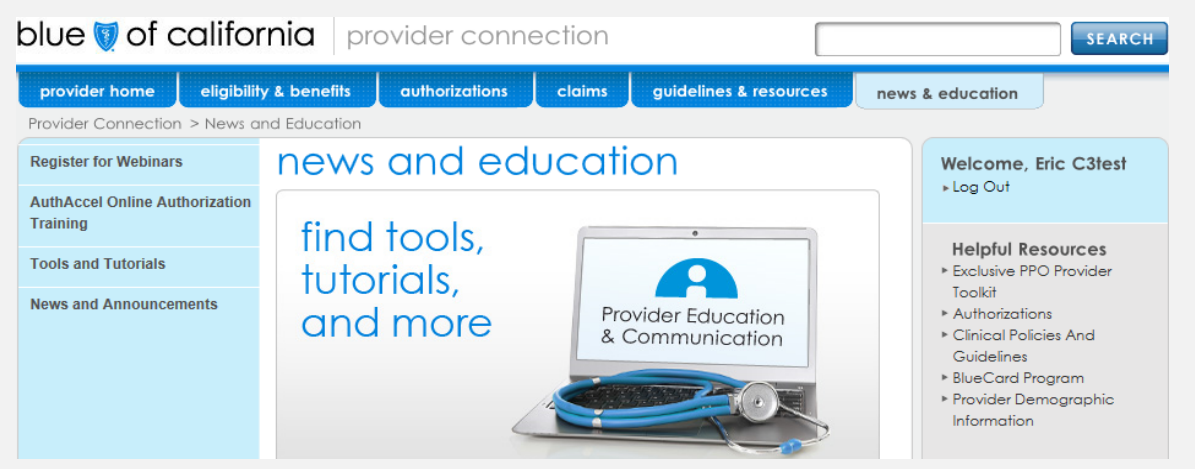

# We hope you use C3 because ...

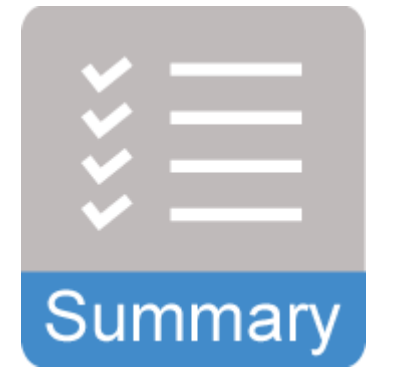

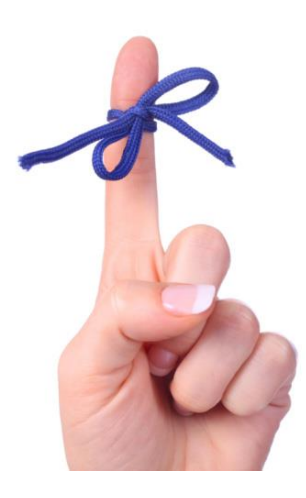

- Prescreening claims improves coding accuracy which leads to more efficient processing and payment
- You can transparently view our current claim rules, payment policies and clinical rationales
- It removes the need to call customer service to ask why a claim was denied
- It circumvents the need for Blue Shield to ask for records due to inaccurate coding
- It enhances member satisfaction by avoiding the extra steps associated with erroneous billing
- It's easy to use

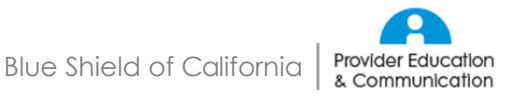

### Resources

| For                                                                                                    | Call                                                   |
|----------------------------------------------------------------------------------------------------|--------------------------------------------------------|
| <ul> <li>Authorizations</li> <li>Billing</li> <li>Eligibility</li> <li>Benefits</li> <li>Claims</li> <li>Technical issues with website</li> </ul> | Provider Customer Service Help Line:<br>(800) 541-6652 |
| <ul><li>Network confirmation</li><li>Contract questions</li><li>Rates</li></ul>                                                                   | Provider Information and Enrollment: (800) 258-3091    |
| Pharmacy Call Center                                                                                                    | (800) 535-9481                                         |
| <ul> <li>BlueCard eligibility and benefits</li> </ul>                                                                                             | (800) 676-BLUE                                         |
| BlueCard claims                                                                                                    | (800) 622-0632                                         |

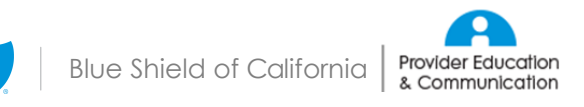